# MS Outlook 2010, Epostkonto oppsett IMAP

#### 

#### Fil; Informasjon; Kontoinnstillinger; Kontoinnstillinger

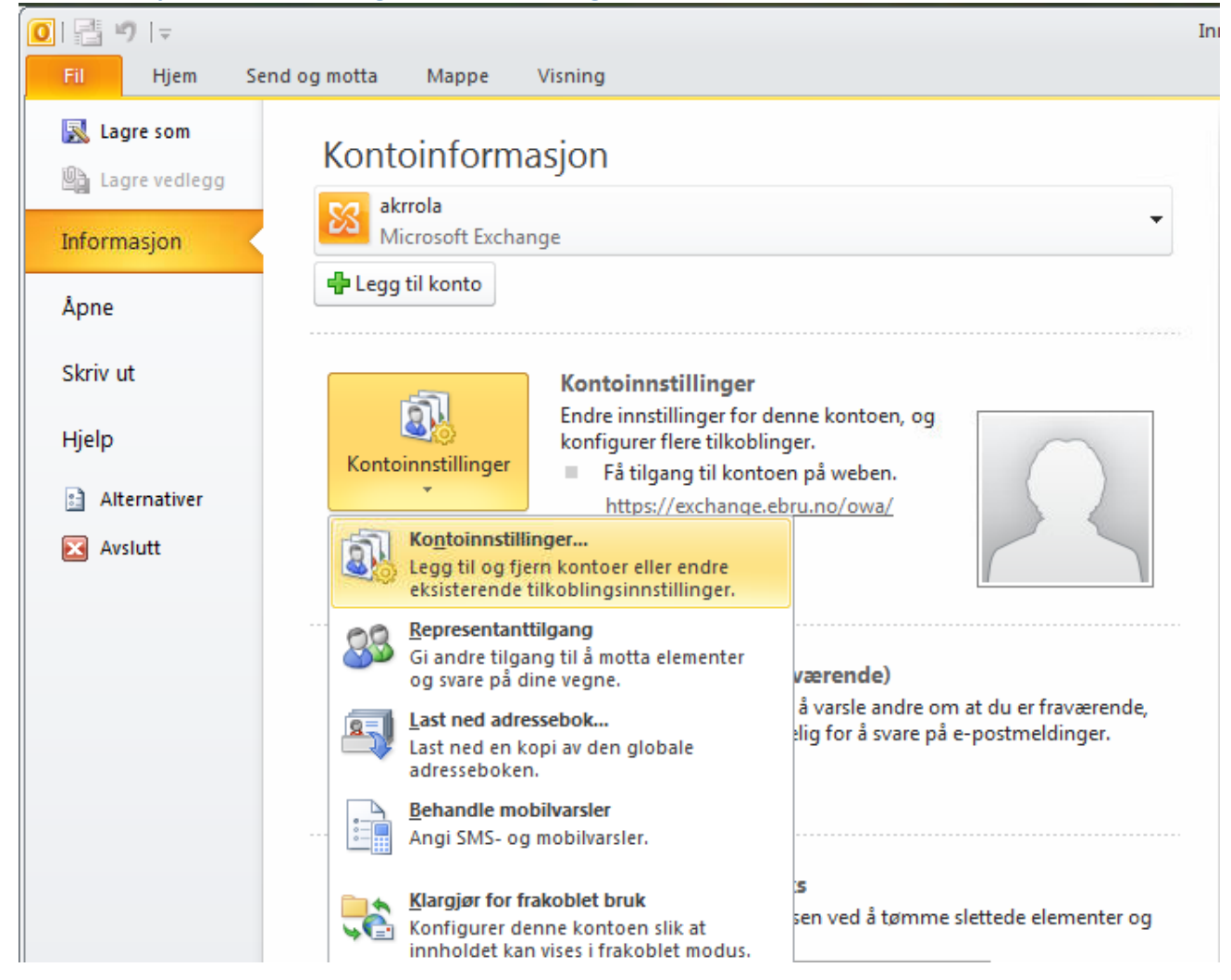

**Epost; Ny** 

| Kontoinnstillinger                                                                                      | × |
|----------------------------------------------------------------------------------------------------|---|
| E-postkontoer<br>Du kan legge til eller fjerne en konto. Du kan velge en konto og endre innstillingene. |   |
| E-post Datafiler SharePoint-lister Internett-kalendere Publiserte kalendere Adressebøker                |   |
| 🚰 Ny 😵 Reparer 🔗 Endre ⊘ Bruk som standard 🗙 Fjern 🔹 🔹                                                  |   |

# Legg til konto; Konfigurer manuelt (nederste valg)

| Legg til ny konto                                       |                                                        |           | ×              |
|---------------------------------------------------------|--------------------------------------------------------|-----------|----------------|
| Automatisk kontooppsett<br>Koble til andre servertyper. |                                                        |           | ×              |
| C E-postkonto                                           |                                                        |           |                |
| Ditt navn:                                              |                                                        |           |                |
|                                                         | Eksempel: Ellen Adams                                  |           |                |
| E-postadresse:                                          |                                                        |           |                |
|                                                         | Eksempel: ellen@contoso.com                            |           |                |
| Passord:                                                |                                                        |           |                |
| Skriv inn passordet på nytt:                            |                                                        |           |                |
|                                                         | Skriv inn passordet du fikk av Internett-leverandøren. |           |                |
| C Tekstmelding (SMS)                                    |                                                        |           |                |
| Konfigurer serverinnstillin                             | igene eller flere servertyper manuelt                  |           |                |
|                                                         |                                                        | < Tilbake | Neste > Avbryt |
|                                                         |                                                        |           |                |

|                                                                                                    | 1 14 2047 00 07 |
|----------------------------------------------------------------------------------------------------|-----------------|
| g til ny konto                                                                                                    | X               |
| Velg tjeneste                                                                                                    | ž               |
| E-post på Internett<br>Koble til POP- eller IMAP-serveren for å sende og motta e-postmeldinger.                                     |                 |
| C Microsoft Exchange eller kompatibel tjeneste<br>Koble til og få tilgang til e-post, kalender, kontakter, fakser og talemeldinger. |                 |
| C Tekstmelding (SMS)<br>Koble til en mobilmeldingstjeneste.                                                                         |                 |
| < Tilbake                                                                                                    | Neste > Avbryt  |

### Legg til ny konto; Innstillinger for e-post for Internett

| Legg til ny konto<br>Innstillinger for e-post for Inte<br>Alle disse innstillingene er nødve | ernett<br>endig for at e-postkontoen skal virke. | ×                                                                                                    |
|----------------------------------------------------------------------------------------------|--------------------------------------------------|----------------------------------------------------------------------------------------------------|
| Brukerinformasjon<br>Navn:                                                                   | Epost Konto                                      | <b>Test kontoinnstillinger</b><br>Etter å ha fylt inn informasjonen i dette skjermbildet,            |
| E-postadresse:                                                                               | epost.konto@lysglimt.net                         | anbefales det at du tester kontoen ved å klikke på knappen<br>nedenfor. (Krever nettverkstilkobling) |
| Serverinformasjon                                                                            |                                                  |                                                                                                    |
| Kontotype:<br>Server for innkommende e-post:                                                 | IMAP                                             | Test kontoinnstillingene ved å klikke Neste                                                          |
| Server for utgående e-post (SMTP):                                                           | mail.lysglimt.net                                |                                                                                                    |
| Påloggingsinformasjon                                                                        |                                                  |                                                                                                    |
| Brukernavn:                                                                                  | epost.konto@lysglimt.net                         |                                                                                                    |
| Passord:                                                                                     | ******                                           |                                                                                                    |
| 🔽 Husk pa                                                                                    | assord                                           |                                                                                                    |
| 🔽 Krev pålogging med sikker godkje                                                           | nning av passord (SPA)                           | Flere innstillinger                                                                                  |
|                                                                                              |                                                  | < Tilbake Neste > Avbryt                                                                             |

Legg til ny konto; Innstillinger for e-post for Internett -> [Flere instillinger...]

| Innstillinger for e               | -post for Internett                    |                    |                  | >         | < |
|-----------------------------------|----------------------------------------|--------------------|------------------|-----------|---|
|                                   |                                        |                    | · ·              |           | , |
| Server for u                      | tgäende e-post                         | Tilkobling Avanser |                  | Avansert  | Į |
| Generelt                          | Sendte elem                            | enter              | Slettede e       | elementer | Ļ |
| E-postkonto                       |                                        |                    |                  |           | L |
| Angi navnet du<br>Microsofts e-po | vil skal referere til denn<br>stserver | ie kontoen, fo     | or eksempel Arbe | eid eller |   |
| epost.konto@l                     | ysglimt.net                            |                    |                  |           | L |
| Annen brukerinfo                  | rmasjon                                |                    |                  |           |   |
| Organisasjon:                     |                                        |                    |                  |           | L |
| Svaradresse:                      |                                        |                    |                  |           |   |
|                                   |                                        |                    |                  |           | L |
|                                   |                                        |                    |                  |           | L |
|                                   |                                        |                    |                  |           | L |
|                                   |                                        |                    |                  |           |   |
|                                   |                                        |                    |                  |           |   |
|                                   |                                        |                    |                  |           |   |
|                                   |                                        |                    |                  |           |   |
|                                   |                                        |                    |                  |           | L |
|                                   |                                        |                    |                  |           | L |
|                                   |                                        |                    |                  |           |   |
|                                   |                                        |                    | ОК               | Avbryt    |   |

# Velg fanen "Server for utgående e-post"

| Innstillinger for e-post for Internett                                                         | ×   |
|------------------------------------------------------------------------------------------------|-----|
| Generelt Sendte elementer Slettede elementer<br>Server for utgående e-post Tilkobling Avansert |     |
| Serveren for utgående e-post (SMTP) krever godkjenning                                         |     |
| Bruk samme innstillinger som serveren for innkommende e-post                                   |     |
| C Logg på med                                                                                  |     |
| Brukernavn;                                                                                    |     |
| Passord:                                                                                       |     |
| Husk passord                                                                                   |     |
| Krev sikker godkjenning av passord (SPA)                                                       |     |
|                                                                                                |     |
|                                                                                                |     |
|                                                                                                |     |
|                                                                                                |     |
|                                                                                                |     |
|                                                                                                |     |
|                                                                                                |     |
|                                                                                                |     |
|                                                                                                |     |
| OK Avb                                                                                         | ryt |

# Velg "Avansert"

| T                      | -1. C                  |          |                 |              | ~        |
|------------------------|------------------------|----------|-----------------|--------------|----------|
| Innstillinger for e-po | st for Internett       |          |                 |              | <u> </u> |
| Generelt               | Sendte eleme           | nter     | Slette          | de elementer | 1        |
| Server for utgåe       | nde e-post             | Tilkobl  | ing             | Avansert     |          |
| Serverportnumre        |                        |          |                 |              | -        |
| Innkommende e-pos      | st (IMAP): 993         | Bruk sta | andardinnstilli | nger         |          |
| Bruk følgende ty       | pe kryptert tilkobling | g: SSL   |                 |              | •        |
| Utgående e-post (S     | MTP): 465              |          |                 |              |          |
| Bruk følgende ty       | pe kryptert tilkobling | g: SSL   |                 |              | •        |
| Tidsavbrudd for serve  | r —                    |          |                 |              |          |
| Kort -                 | Langt 1 minut          | tt       |                 |              |          |
| Mapper                 |                        |          |                 |              |          |
| Bane til rotmappe:     |                        |          |                 |              |          |
|                        |                        |          |                 |              |          |
|                        |                        |          |                 |              |          |
|                        |                        |          |                 |              |          |
|                        |                        |          |                 |              |          |
|                        |                        |          |                 |              |          |
|                        |                        |          |                 |              |          |
|                        |                        |          |                 |              |          |
|                        |                        |          | OK              | Avb          | ryt      |

### Velg; "Test kontoinnstillingene"

| Test kontoinnstillinger                              |          |       |
|------------------------------------------------------|----------|-------|
| Alle testene er fullført. Velg Lukk for å fortsette. |          | Stopp |
|                                                      |          | Lukk  |
|                                                      |          |       |
| Oppgaver Feil                                        |          |       |
| Oppgaver                                             | Status   |       |
| ✓ Logg på server for innkommende e-post (IM          | Fullført |       |
| ✓ Send e-postmelding som test                        | Fullført |       |
|                                                      |          |       |
|                                                      |          |       |
|                                                      |          |       |
| <u> </u>                                             |          |       |

#### Gratulerer!

| Legg til ny konto | <b>Gratulerer!</b><br>Du har angitt all informasjon som er nødvendig for å opprette en konto.<br>Klikk Fullfør for å lukke veiviseren. | X                    |
|-------------------|----------------------------------------------------------------------------------------------------|----------------------|
|                   |                                                                                                    | Legg til en ny konto |
| 1                 | < Tilbake                                                                                                    | Fullfør              |